# 臺灣銀行 101 年新進人員甄試試題

甄試類別【代碼】:七職等/程式設計人員【C5203】

科目二:綜合科目【含:程式設計(以 JAVA、SQL、.NET 語言為主)、系統分析、資料結構、 資料庫應用、網路管理】

\* 請填寫入場通知書編號:

| 注意: | ①作答前須檢查答案卷、入場通知書編號、桌角號碼、應試類別是否相符,如有不同應立即請監試<br>人員處理,否則不予計分。  |
|-----|--------------------------------------------------------------|
|     | ②本試卷為一張雙面,共有四大題非選擇題,每題配分為 25 分。                              |
|     | ③非選擇題限以藍、黑色鋼筆或原子筆於答案卷上採橫式作答,並請從答案卷內第一頁開始書寫,                  |
|     |                                                              |
|     | ⑤應考人得自備使用簡易型電子計算機(不具財務函數、工程函數、儲存程式功能,且不得發出聲                  |
|     | 響)。若應考人於測驗時將不符規定之電子計算機放置於桌面或使用,經勸阻無效,仍執意使用者,                 |
|     | 該科扣 10 分;計算機亚田監試人員保管全該節測驗結束後歸還。<br>◎ 答案券務必缴回 = 去缴回老該利式結以零公計算 |
|     | ᠃古米仓物少称凹,不称凹日於竹以與以令ノヿ异。                                      |

題目一:

製作一個瀏覽照片的網頁,資料庫中共有四個資料表,分別是 Table\_Photo、 Table\_Location、Table\_City、Table\_Country,下表為每個資料表的欄位。在 Photo.aspx 網頁中以 DataList 製作,並在樣板中新增 ImageButton 元件,當按下照片鈕後,即在 PhotoDetail.aspx 網頁中以 DetailsView 顯示此照片的所有詳細資料 在網頁之間以 Session 方式傳遞,請根據題意完成下列程式中五個敘述。【每小題5分】

| Tab | e_l | Pho | tc |
|-----|-----|-----|----|
|     |     |     |    |

| 欄位名稱      | 說明   |
|-----------|------|
| PNo       | 照片編號 |
| Daily     | 照片描述 |
| Photo     | 照片檔名 |
| PhotoDate | 拍照日期 |
| LNo       | 地點編號 |

| Table_City |      |  |  |
|------------|------|--|--|
| 欄位名稱       | 說明   |  |  |
| CNo        | 城市編號 |  |  |
| CName      | 城市   |  |  |
| CountryNo  | 國家編號 |  |  |

| Table_Location |      |  |  |  |
|----------------|------|--|--|--|
| 欄位名稱           | 說明   |  |  |  |
| LNo            | 地點編號 |  |  |  |
| LName          | 地點   |  |  |  |
| CNo            | 城市編號 |  |  |  |

| Table_Country |      |  |  |
|---------------|------|--|--|
| 欄位名稱          | 說明   |  |  |
| CountryNo     | 國家編號 |  |  |
| Country       | 國家   |  |  |

執行結果:按下照片鈕後,即在 PhotoDetail.aspx 網頁顯示此照片的所有詳細資料

| Phote                    | o.aspx                    | 1 |
|--------------------------|---------------------------|---|
|                          |                           |   |
| 1 香港的夜景好美<br>2010年01月05日 | 2 維多利亞港的夜景<br>2010年01月27日 |   |

| 照片編號 | 2                     |
|------|-----------------------|
| 照片描述 | 維多利亞港的夜景              |
| 照片檔名 | 68450.jpg             |
| 拍照日期 | 2010/1/27 上午 12:00:00 |
| 地理位址 | 維多利亞港                 |
| 城市   | 香港                    |
| 國家   | 中國                    |
| 照月   |                       |

#### 在 Photo.aspx 網頁中 ImageButton 的設定

<asp:ImageButton ID="ImageButton1" runat="serv CommandArgument='<%# Eval("PNo") %>' ImageUrl='<%# Eval("Photo", "~/Photo/{0}") %> onclick="ImageButton1\_Click" />

## 在 Photo.aspx.cs 中 ImageButton1 的程式

| D1 | protected | d void ImageButton1_Click | k(object |
|----|-----------|---------------------------|----------|
| )2 | {         |                           |          |
| )3 | Ir        | mageButton imgbtn = sen   | der as l |
| 04 |           |                           |          |
| )5 |           | //將 indexkey 存入 sessio    | n        |
| 06 |           |                           | 1        |
| )7 |           |                           |          |
| 30 |           | //跳到相片顯示頁                 |          |
| )9 |           | 2                         |          |
| 10 | }         |                           |          |

在 PhotoDetail.aspx 網頁中以 SQL Server 擷取資料, runat="server" Strings:PhotoBaseConnectionString2 %>" hoto.PNo, Table\_Photo.Daily, Table\_Photo.Photo, tion.LName, Table\_City.CName, NER JOIN \_Location.CNo INNER JOIN le Photo.LNo INNER JOIN Table\_Country.CountryNo WHERE

| 01 | <asp:sqldatasource <="" id="SqlDataSource1" th=""></asp:sqldatasource> |  |  |  |
|----|------------------------------------------------------------------------|--|--|--|
| 02 | ConnectionString="<%\$ ConnectionS                                     |  |  |  |
| 03 | SelectCommand="SELECT Table_Pr                                         |  |  |  |
|    | Table_Photo.PhotoDate, Table_Locat                                     |  |  |  |
|    | Table_Country.Country FROM Table_City IN                               |  |  |  |
|    | Table_Location ON Table_City.CNo = Table                               |  |  |  |
|    | Table_Photo ON Table_Location.LNo = Tabl                               |  |  |  |
|    | Table_Country ON Table_City.CountryNo =                                |  |  |  |
|    | (3 = @PNo)">                                                           |  |  |  |
| 04 |                                                                        |  |  |  |
| 05 | <selectparameters></selectparameters>                                  |  |  |  |
| 06 | <asp:sessionparameter name="&lt;/td"></asp:sessionparameter>           |  |  |  |
| 07 |                                                                        |  |  |  |
| 08 |                                                                        |  |  |  |
| 09 |                                                                        |  |  |  |

| /6 | er" |   |
|----|-----|---|
| •  |     |   |
| `  | %~  | , |

sender, ImageClickEventArgs e)

ImageButton;

4 SessionField= 5 />

題目二:

物件互動行為塑模是物件導向系統分析與設計過程中很重要的一環,主要應用循序圖 (Sequence Diagram)、溝通圖(Communication Diagram)等來表達一個使用個案內物件間之 互動行為,有利於物件進一步之封裝。請回答下列問題:

- (一)何謂循序圖與溝通圖?【5分】
- (二)循序圖與溝通圖的組成元件分別有哪些?【5分】
- (三)循序圖與溝通圖的差異為何?【5分】
- (四)下表為新增訂購筆記型電腦商品 UI 循序圖的訊息與操作,請依據下表分別繪製 新增訂購筆記型電腦商品使用個案的 UI 循序圖與 UI 溝通圖。【10 分】

|   | 事件條列式             | 呼叫物件     | 操作(訊息)        | 接受物件      |
|---|-------------------|----------|---------------|-----------|
|   | 客戶+瀏覽+筆記型電腦型錄     | 客戶       | 瀏覽筆記型電腦型錄()   | 筆記型電腦型錄UI |
| 1 |                   | 筆記型電腦型錄U | 瀏覽筆記型電腦型錄()   | AC        |
|   |                   | AC       | 載入筆記型電腦型錄UI() | 筆記型電腦型錄U  |
|   |                   | 客戶       | 查看細部規格說明()    | 筆記型電腦型錄U  |
| 2 | 客戶+查看+筆記型電腦暗時規格說明 | 筆記型電腦型錄U | 顯示細部規格說明()    | AC        |
|   |                   | AC       | 載入細部規格說明UI()  | 細明規格說明UI  |
|   | 3 客戶+新增+筆記型電腦訂購項目 | 客戶       | 新增丁購項目()      | 筆記型電腦型錄UI |
| 3 |                   | 筆記型電腦型錄U | 新塘丁購項目()      | AC        |
|   |                   | AC       | 載入購物車UI()     | 購物車UI     |
| 1 | 客戶+設定+筆記型電腦訂購數量   | 客戶       | 訂定訂購數量()      | 購物車UI     |
| 4 |                   | 購物車UI    | 訂定訂購數量()      | AC        |
| 5 | 客戶+讀取+購物車內容       | AC       | 載入購物車 UI()    | 購物車U      |

題目四:

- 假設某政府單位網路分配如下:
  - 甲部門:174.26.10.0/27 172.26.10.31/27, default gateway 為 174.26.10.30

部門內進行電腦安裝及網路設定,其設定了該電腦的:(A) IP Address (C) Gateway (D) Domain (E) DNS IP.

假設該人員在設定時,不小心將其中某一項設定錯誤,以致於連線上產生了問題,請問 下列情形分別是哪一項設定錯誤?請以(A)、(B)、(C)、(D)及(E)五個代號分別回答下列(一) (五) 共五個小題, 並附具理由說明之。(答案不可以重覆, 即作答時(A) (E) 五個代號不

得重覆使用,重覆部分均不予計分)

- (一)該電腦無法使用 FQDN 的方式與其它電腦連線,只可以使用 IP 進行連線。 【5分】
- (二)該電腦可以與部門內任何一台電腦連線,但無法與部門外任一台電腦連線。 【5分】
- (三)該電腦可以與部門內外任何電腦連線,但無法與乙部門的電腦連線。【5分】
- (四)該電腦無法與任何一台電腦連線。【5分】
- (五)該電腦在瀏覽器上輸入 http://xyz.gov.tw 會連上其他政府單位。【5分】

## 題目三:

請根據下列兩張資料表進行問題回答:

學生基本資料

| 學號 | 姓名 | 班級  |
|----|----|-----|
| 42 | 張三 | 1-1 |
| 43 | 李四 | 1-2 |
| 44 | 王五 | 1-3 |

| 學生電話 |            |  |
|------|------------|--|
| 學號   | 電話         |  |
| 42   | 0212345678 |  |
| 42   | 0956123456 |  |
| 43   | 0211223344 |  |
| 44   | 0222334455 |  |

(一)請寫出兩種查詢學號為 42 與 44 的學生基本資料之 SQL 語法。【10 分】

(二)請寫出兩種查詢學號為 42~44 之間的學生電話之 SQL 語法。【15 分】

乙部門:172.26.10.32/27 172.26.10.63/27, default gateway 為 174.26.10.62 丙部門: 172.26.10.64/27 172.26.10.95/27, default gateway 為 174.26.10.94 該單位網域名稱為 xyz.gov.tw, DNS 伺服器位址為 172.26.10.1。現有位電腦人員於甲 (B) Netmask